## pierwsze logowanie : https://wu.collegiumwitelona.pl > zaloguj - (w prawym górnym rogu strony)

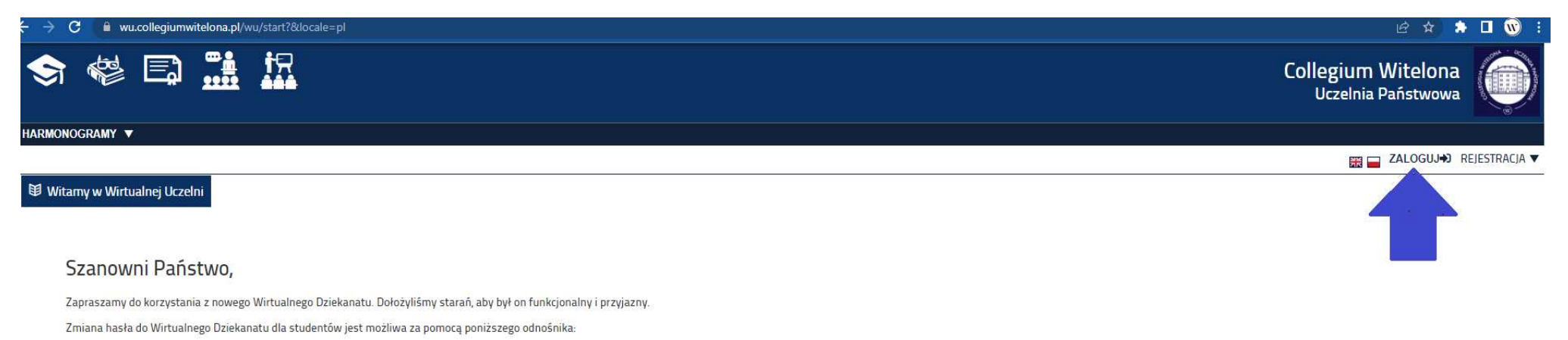

Zmiana hasła dla studentów

- login w tym miejscu proszę wpisać adres email :
- email, który był podany w portalu rekrutacyjnym dla kandydatów przyjętych na studia.
- email z domeną studenci.collegiumwitelona lub numer albumu (dla studentów Collegium Witelona Uczelnia Państwowa).
- > następnie proszę wybrać: przypomnij/aktywuj hasło

## lub

> zaloguj się jeżeli hasło zostało wcześniej ustawione

| a Moduł logowania                  |   |
|------------------------------------|---|
| Login:                             |   |
| jan.testowy@gmail.com              | • |
| Hasło / Password:                  |   |
| podaj hasło / give your password   | * |
| Zaloguj Przypomnij / Aktywuj hasło |   |
|                                    |   |

>w następnym kroku proszę wpisać adres email :

## 🖹 Przypomnij / Aktywuj hasło

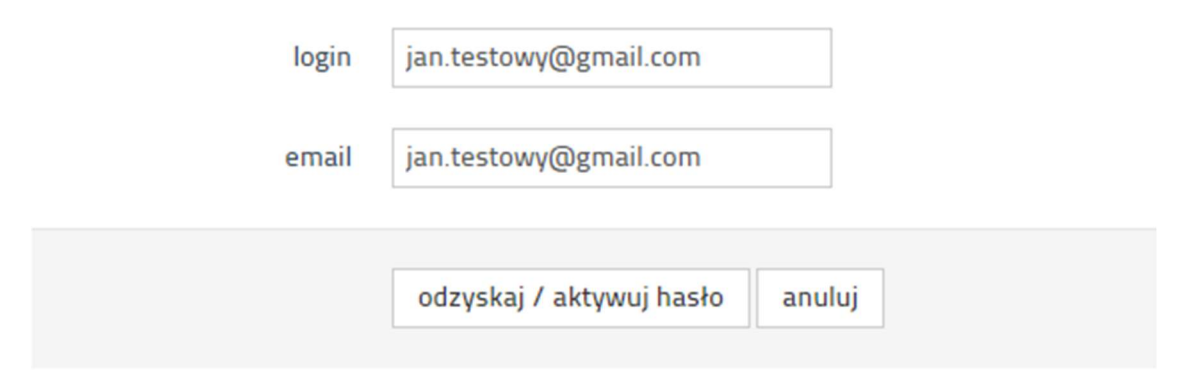

Przypomnij / Aktywuj hasło

Jeżeli istnieje użytkownik o podanych danych, link do zmiany hasła został wysłany na ------Sprawdź swoją skrzynkę pocztową i postępuj zgodnie z instrukcjami podanymi w wiadmości powrót na stronę główną

Na skrzynkę email przyjdzie link do zmiany hasła, następnie proszę ustalić swoje indywidualne hasło.

Po ustaleniu indywidualnego hasła można zalogować się do systemu WU – Wirtualna Uczelnia.

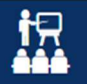

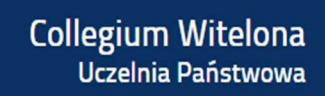

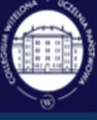

## 📰 🗖 ZALOGUJ 🎝 REJESTRACJA 🔻

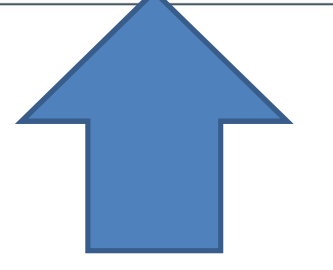

| 🚨 Moduł logowania     | Î.                         |   |
|-----------------------|----------------------------|---|
| Login:                |                            |   |
| jan.testowy@gmail.com |                            | * |
| Hasło / Password:     |                            |   |
|                       |                            | • |
| Zaloguj               | Przypomnij / Aktywuj hasło |   |
|                       |                            |   |